# Anzeigen der CPU-Auslastung bei Managed Switches der Serie 300 mithilfe der Befehlszeilenschnittstelle

## Ziele

Die CPU-Auslastung ist ein Maß für die Auslastung der CPU. Dieser Switch kann die CPU-Auslastung nachverfolgen und den Prozentsatz der CPU-Kapazität anzeigen, die in den letzten fünf Sekunden, einer Minute und fünf Minuten verwendet wurde.

In diesem Dokument wird erläutert, wie der Messdienst für die CPU-Auslastung aktiviert wird und wie die CPU-Auslastung auf dem Switch der Serie 300 angezeigt wird.

## Anwendbare Geräte

Switches der Serie 300

## Schrittweise Vorgehensweise

**Hinweis**: Für die Aktivierung und Anzeige der CPU-Auslastung ist die Benutzerberechtigungsstufe 15 erforderlich.

#### CPU-Auslastungsmessung aktivieren

C:\>telnet 192.168.1.254

Schritt 1: Geben Sie an der Eingabeaufforderung **telnet 192.168.1.254 ein**, um auf die Befehlszeilenschnittstelle für dieses Gerät über die Standard-IP-Adresse zuzugreifen.

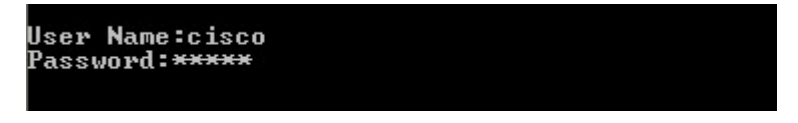

Schritt 2: Geben Sie den Benutzernamen und das Kennwort ein.

Hinweis: Der Standard-Benutzername lautet cisco, und das Standardkennwort lautet cisco.

switch3ba618#config switch3ba618(config)#\_

Schritt 3: Geben Sie config ein, um in den globalen Konfigurationsmodus zu wechseln.

```
switch3ba618#config
switch3ba618(config)#service cpu-utilization
switch3ba618(config)#_
```

Schritt 4: Geben Sie **die Service-CPU-Auslastung ein**, um die Messung der CPU-Auslastung zu aktivieren.

Alternativ können Sie **auch "no service cpu Usage"** eingeben, um die Messung der CPU-Auslastung zu deaktivieren.

**Hinweis:** Der CPU-Auslastungsdienst kann nur im globalen Konfigurationsmodus aktiviert oder deaktiviert werden. Wenn der Hostname der Eingabeaufforderung nicht mit (config)# endet, geben Sie **config ein**, um in den globalen Konfigurationsmodus zu wechseln.

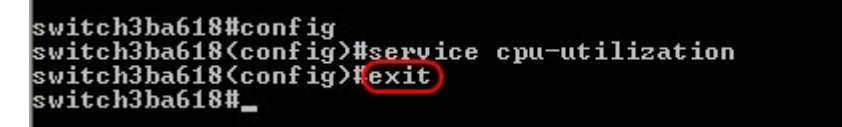

Schritt 5: Geben Sie exit ein, um den globalen Konfigurationsmodus zu beenden.

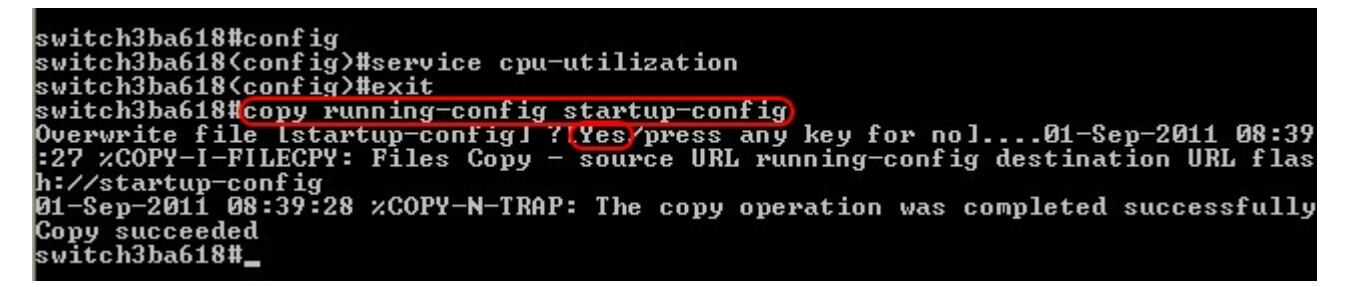

Schritt 6: (Optional) Alle geänderten Einstellungen gehen verloren, wenn der Switch nicht mit Strom versorgt wird. Um die Änderungen dauerhaft vorzunehmen, geben Sie **copy running-config startup-config ein** und geben Sie **Yes** ein, um die aktuelle Konfigurationsdatei in die Startkonfigurationsdatei zu kopieren.

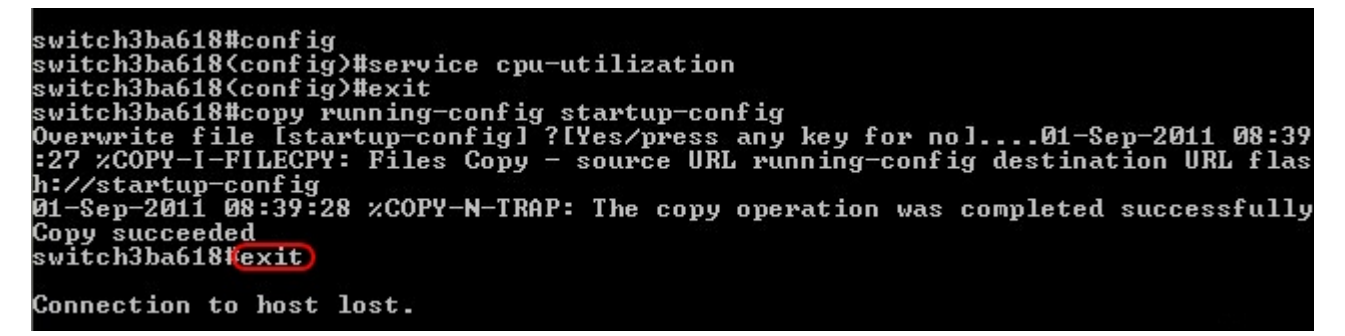

Schritt 8: Geben Sie exit erneut ein, um die Sitzung zu beenden.

#### **CPU-Auslastung anzeigen**

Schritt 1: Geben Sie an der Eingabeaufforderung **telnet 192.168.1.254 ein**, um auf die Befehlszeilenschnittstelle für dieses Gerät über die Standard-IP-Adresse zuzugreifen.

Schritt 2: Geben Sie den Benutzernamen und das Kennwort ein.

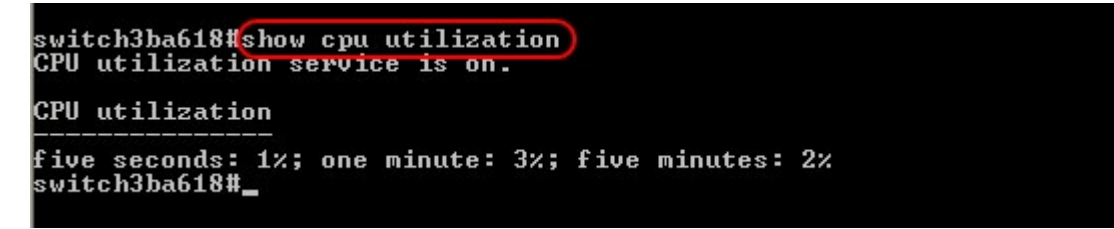

Schritt 3: Geben Sie **show cpu Usage** ein, um die CPU-Auslastung in den letzten fünf Sekunden, einer Minute und fünf Minuten anzuzeigen.

**Hinweis**: Der CPU-Auslastungsdienst muss zuvor aktiviert worden sein, damit alle Messwerte angezeigt werden können.

**Hinweis**: Die CPU-Auslastung kann nur im privilegierten EXEC-Modus angezeigt werden. Wenn die Eingabeaufforderung Hostname mit (config)# endet, geben Sie **exit ein**, um den globalen Konfigurationsmodus zu beenden, und geben Sie den privilegierten EXEC-Modus ein. Neue Sitzungen werden standardmäßig im privilegierten EXEC-Modus ausgeführt.

Schritt 4: Geben Sie **exit ein**, um die Sitzung zu beenden.